## CONFIGURAÇÃO TRANSPORTADORA JAMEF

## 1) ACESSANDO

As Configurações de Forma de Envio é acessado pelo menu em "**Configurações > Formas de Envio**".

Acesse a aba "Transportadoras Integradas", clique em "Transportadora Jamef".

## 2) CONFIGURANDO

Hoje a Dezik conta com a integração da "**Transportadora Jamef**," caso você for utilizar essa integração siga os seguintes passos:

Primeiramente marque o campo seletor "**Jamef**", e salve para que o sistema habilite esta opção.

Vamos preencher as informações inserindo o "Dias Extras de Prazo, Código do Segmento, CNPJ da sua Empresa, Código da Filial da Coleta, Município de Origem e o Estado".

Essas informações serão coletadas junto a sua conta do Jamef.

Se tiver dúvidas em relação o cadastramento junto a **Jamef**, basta acessar no menu principal **Suporte > Manuais e Procedimentos**, que contém um passo a passo de como se cadastrar junto ao **Jamef**.

Logo após o preenchimento das informações, basta clicar em **"Salvar Configurações de Pagamento.** 

| EP de Origem: 34                                                                          | 6015002 | · Cidade de Ori      | igem (m²) do j<br>gem: <b>Juiz de</b> I                                                    | produto silio requisitos para exatidão d<br>Fora · Estado de Origem: MG | os resultados, principalmente ao utilizar trans | portadoras como forma de entrega. |
|-------------------------------------------------------------------------------------------|---------|----------------------|--------------------------------------------------------------------------------------------|-------------------------------------------------------------------------|-------------------------------------------------|-----------------------------------|
| Transportadoras (integradas)                                                              |         | as) Cada             | Cadastrar Transportadora (Tabela) Transportadoras (Tabela) Bioquear Formas Envio Simulador |                                                                         |                                                 |                                   |
| ansportadora J                                                                            | lamef   |                      |                                                                                            |                                                                         |                                                 |                                   |
| ✓ Jamef                                                                                   |         | Dias Extras no Prazo |                                                                                            | CNPJ (Somente Números)                                                  | Municipio de Origem                             | UF de Origem                      |
| Cálicaso via WebService jamet.<br>Para utilizar e necessário ter<br>contrató com a jamet. |         | 2                    | dias                                                                                       |                                                                         | Juiz de Fora                                    | MG                                |
|                                                                                           |         | Cod. Segmento        |                                                                                            | Cod. Filial Coleta                                                      |                                                 |                                   |
| Da .                                                                                      |         | 325                  |                                                                                            |                                                                         |                                                 |                                   |